# NCGC Integrated Geospatial Data and Imagery Web Services – Overview

Version 1.4

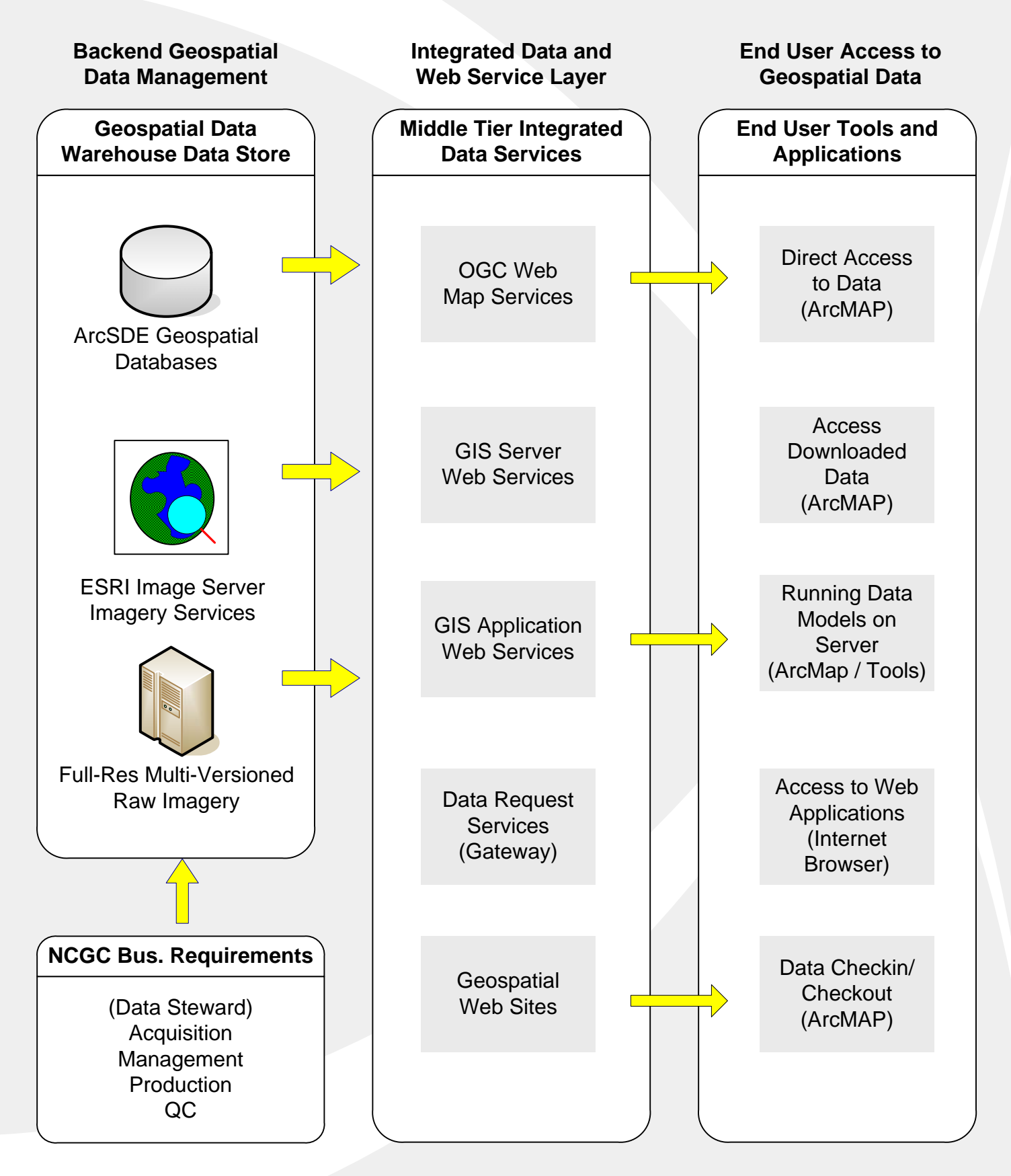

### NCGC Integrated Geospatial Data and Imagery Web Services - Usage

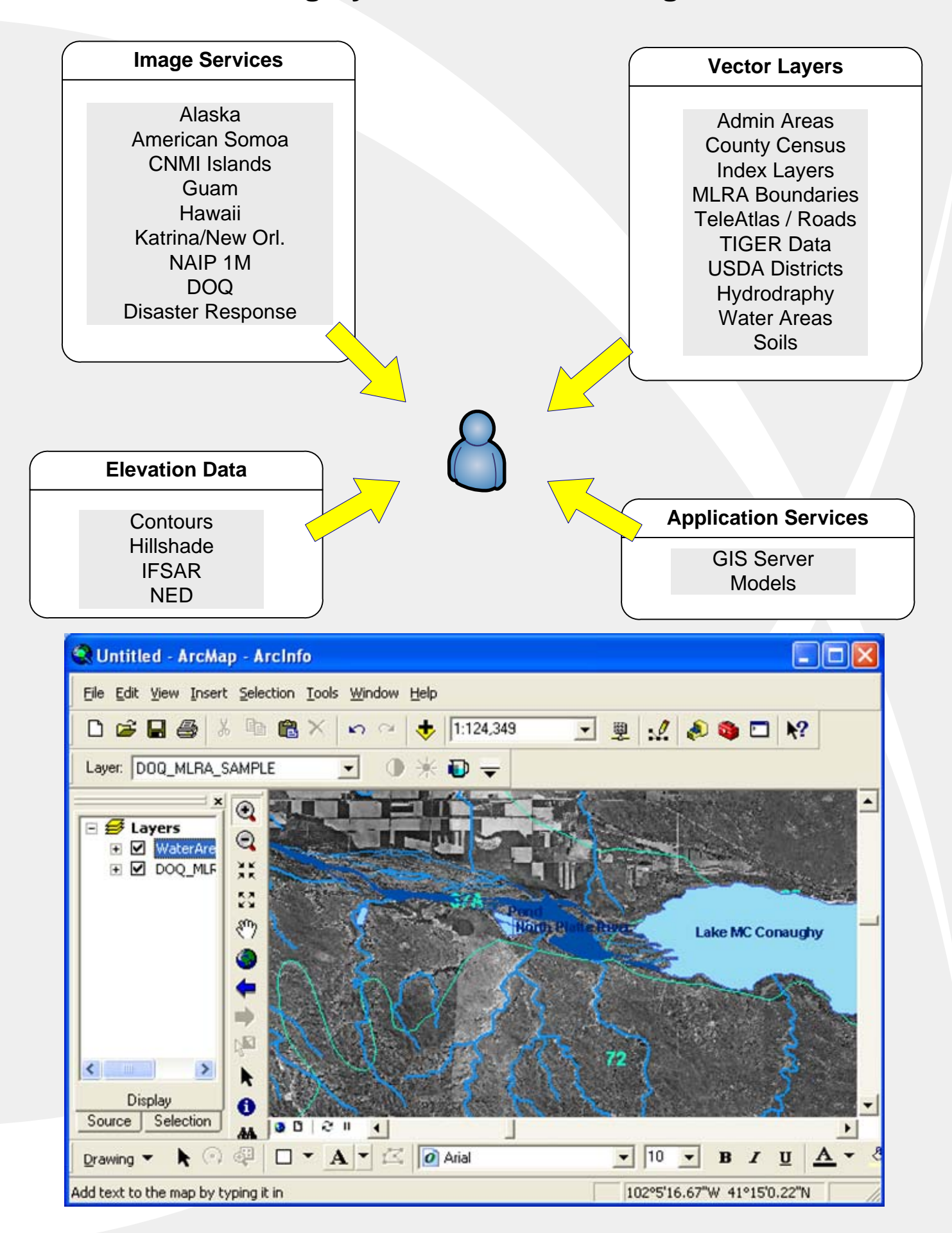

# Accessing Integrated NCGC GIS Server Data and Web Services

| Add ArcGIS Server                                                                                                    | ? 🛛                                                                                                    | GIS                                                                                                    | Server Addresse                                              | S                        |
|----------------------------------------------------------------------------------------------------|----------------------------------------------------------------------------------------------------|----------------------------------------------------------------------------------------------------|--------------------------------------------------------------|--------------------------|
| What ArcGIS server do you want to connect to<br>Local Server  Internet S<br>Server: http://gis1.ftw.nrcs.usda.gov/arcgis/<br>Example: http://www.server.com/webcatalog/<br>Which ArcGIS server resources do you want to<br>All resources<br>Just the following resource(s) | o?<br>erver<br>/services <br>/default.aspx<br>o connect to?                                                                                                    | A<br>http://gis1.ftw.r<br>http://gis2.ftw.r                                                                                                    | dd GIS Server:<br>nrcs.usda.gov/arcgi<br>nrcs.usda.gov/arcgi | s/services<br>s/services |
| Get List<br>▲ Count User name: Password: Save Name/Password                                                                                                    | Add Data<br>Look in: arcgis on<br>Alaska<br>Alaska_BW_1m<br>AmericanSamoa_cir<br>AmericanSamoa_rgb<br>CNMIIslands_CIR<br>CNMIIslands_CIR<br>COMMIIslands_RGB<br>Contour<br>CountyBoundary<br>DOQ_Info | a gis1.ftw.nrcs.usda.gov<br>DOQ_MLRA_SAMPLE<br>GUAM_CIR_1M<br>GUAM_RGB_1M<br>Hawaii-cir<br>Hawaii-rgb<br>Katrina_NewOrleans<br>MajorRoads<br>NAIP<br>NAIP_Info | PuertoRico_1M<br>USA_DRG100k<br>USA_NLCD_2001                |                          |
| <u>K</u>                                                                                                    | Name: Dataset                                                                                                    | s and Layers (*.lyr)                                                                                                    | <b>_</b>                                                     | Add<br>Cancel            |

| Look in: 📝 a                                                                                                    | arcgis on gis2.ftw.nrcs.usda.gov | • 2 |                     |     |   |
|----------------------------------------------------------------------------------------------------|----------------------------------|-----|---------------------|-----|---|
| AdminAreas                                                                                                    |                                  |     | 10.000 x 001 + x 02 |     |   |
| and the second second se |                                  |     |                     |     | _ |
| CountyBound                                                                                                    | ary                              |     |                     |     |   |
| MajorRoads                                                                                                    |                                  |     |                     |     |   |
| PointsOfInter                                                                                                    | est                              |     |                     |     |   |
| StatisticalAre                                                                                                    | aBoundaries                      |     |                     |     |   |
| testGPService                                                                                                    | 2                                |     |                     |     |   |
| Transportation                                                                                                    | nLines                           |     |                     |     |   |
| WaterAreas_                                                                                                    | StreamLines                      |     |                     |     |   |
|                                                                                                    |                                  |     |                     |     |   |
|                                                                                                    |                                  |     |                     |     |   |
|                                                                                                    |                                  |     |                     |     |   |
|                                                                                                    |                                  |     |                     | Add |   |
| Name:                                                                                                    |                                  |     |                     |     |   |
| Name:                                                                                                    |                                  |     |                     |     |   |

# Accessing NCGC Integrated Geospatial Image Services using Image Server Plug-in

Image Server using ArcMap Plug-in

Imageserver1.ftw.nrcs.usda.gov:10010

Note: Requires ArcMAP Image Server Plug-in (9.1 or 9.2)

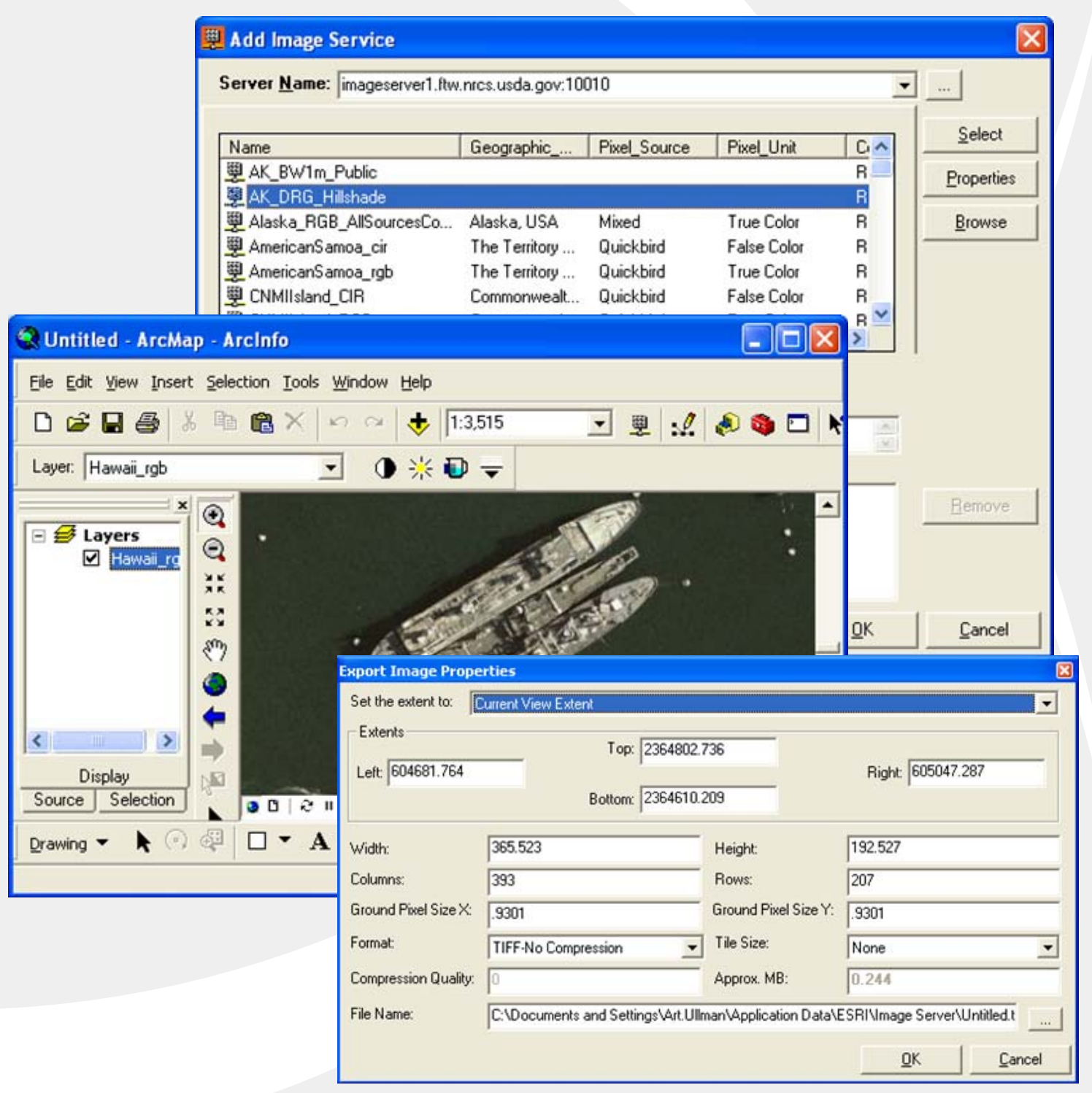

# Accessing NCGC Integrated Geospatial Web Services Exporting Imagery using Image Server Plug-in

Imagery can be exporting from Image Server by right-clicking the imagery layer and selecting Export data...

| Q Untitled - ArcMap - ArcIn                                                                                                    | fo                                      |                                     |                        |                             |
|----------------------------------------------------------------------------------------------------|-----------------------------------------|-------------------------------------|------------------------|-----------------------------|
| Eile Edit View Insert Selection                                                                                                    | <u>T</u> ools <u>W</u> indow <u>H</u> e | lp                                  |                        |                             |
| D 📽 🖬 🖨 🕺 🖻 🛱                                                                                                    | XDal                                    | 1:3,815 💌 🚆                         | / 🔊 🚳                  |                             |
| <ul> <li>► Eayers</li> <li>► Hawai_ros</li> <li>► Copy</li> <li>★ Remove</li> <li>♦ Zoom To<br/>Visible Sc</li> <li>Data</li> <li>Save As</li> <li>Save As</li> <li>Save As</li> </ul> | Layer<br>ale Range                      | Set Data Source<br>Export data      |                        |                             |
|                                                                                                    | Export Image Prope                      | rties                               |                        | X                           |
| Display Source Selection                                                                                                    | Set the extent to:                      | Current View Extent                 |                        |                             |
| Drawing ▼                                                                                                    | Left: 604681.764                        | Top: 2364802.7<br>Bottom: 2364610.2 | 736                    | Right 605047.287            |
|                                                                                                    | Width:                                  | 365.523                             | Height:                | 192.527                     |
|                                                                                                    | Columns:                                | 393                                 | Rows:                  | 207                         |
|                                                                                                    | Ground Pixel Size X:                    | .9301                               | Ground Pixel Size Y:   | .9301                       |
|                                                                                                    | Format:                                 | TIFF-No Compression                 | Tile Size:             | None                        |
|                                                                                                    | Compression Quality:                    | 0                                   | Approx. MB:            | 0.244                       |
|                                                                                                    | File Name:                              | C:\Documents and Settings\Art.Ulln  | nan\Application Data\B | SRI/Image Server/Untitled.t |
|                                                                                                    |                                         |                                     |                        | <u>Q</u> K <u>C</u> ancel   |

Image Server will export a TIF with a world file for currently selected AOI.

# Accessing NCGC Geospatial Integrated Data Service Portal

#### Web Browser Access

Web Portal / Browser Access: http://wms.ftw.nrcs.usda.gov

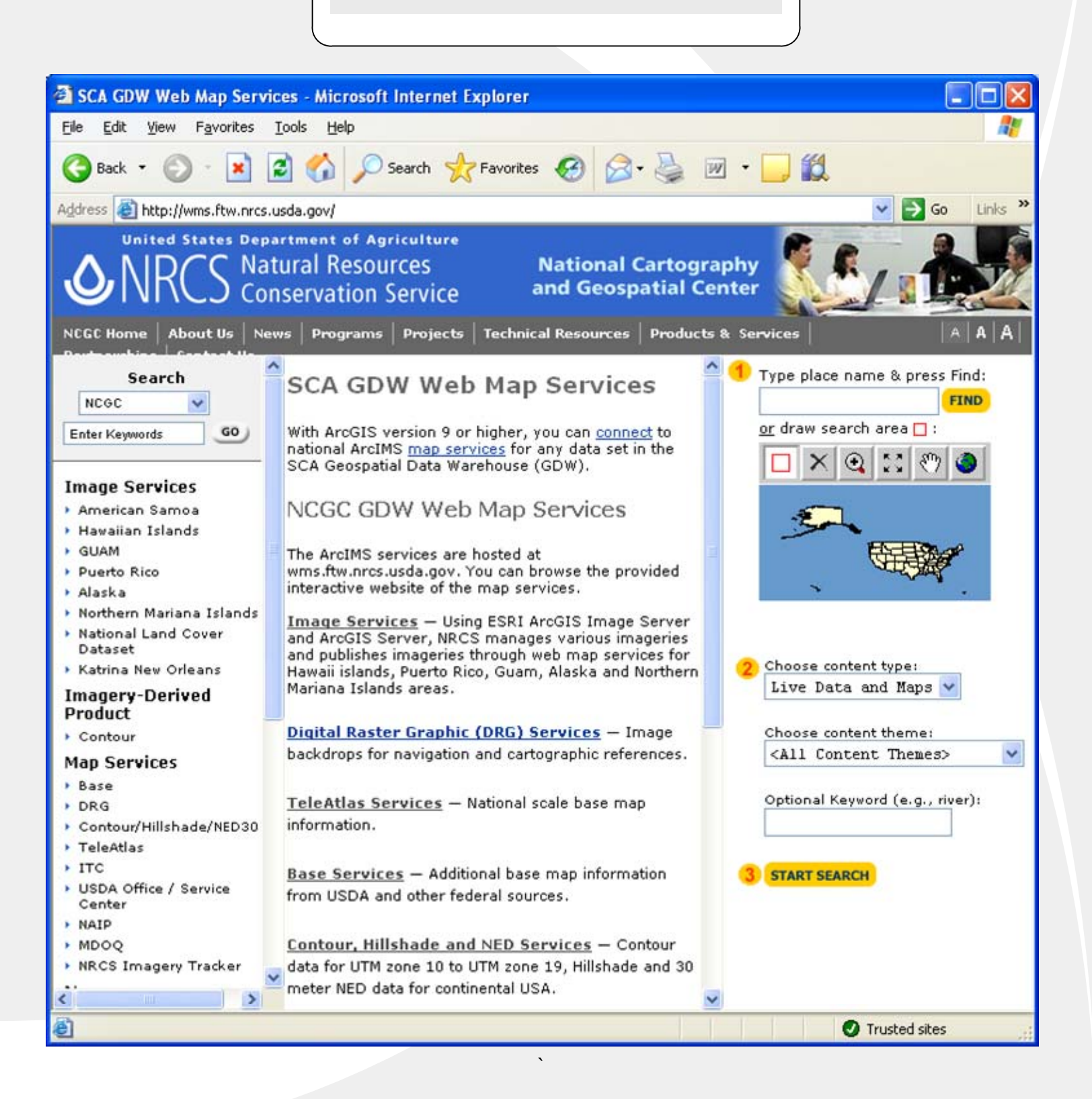

# Accessing NCGC Integrated ArcIMS Data and Web Services

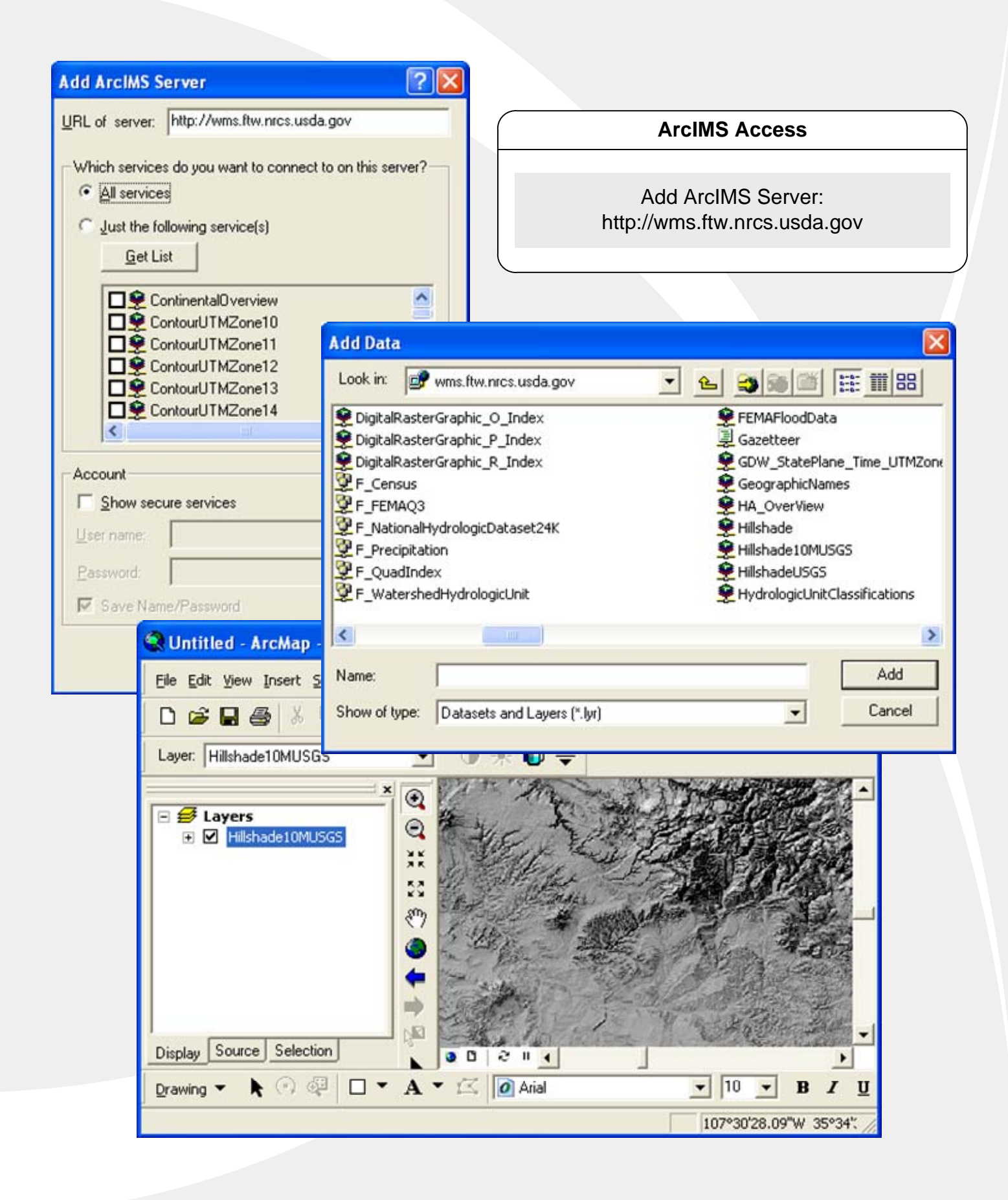

## Accessing Integrated OGC WMS Data and Web Services for ArcMap 9.x

WMS URLs provided on Portal

Web Portal / Browser Access: http://wms.ftw.nrcs.usda.gov

### The Web Portal Lists URLs for all Geospatial Data OGC WMS Services from NCGC

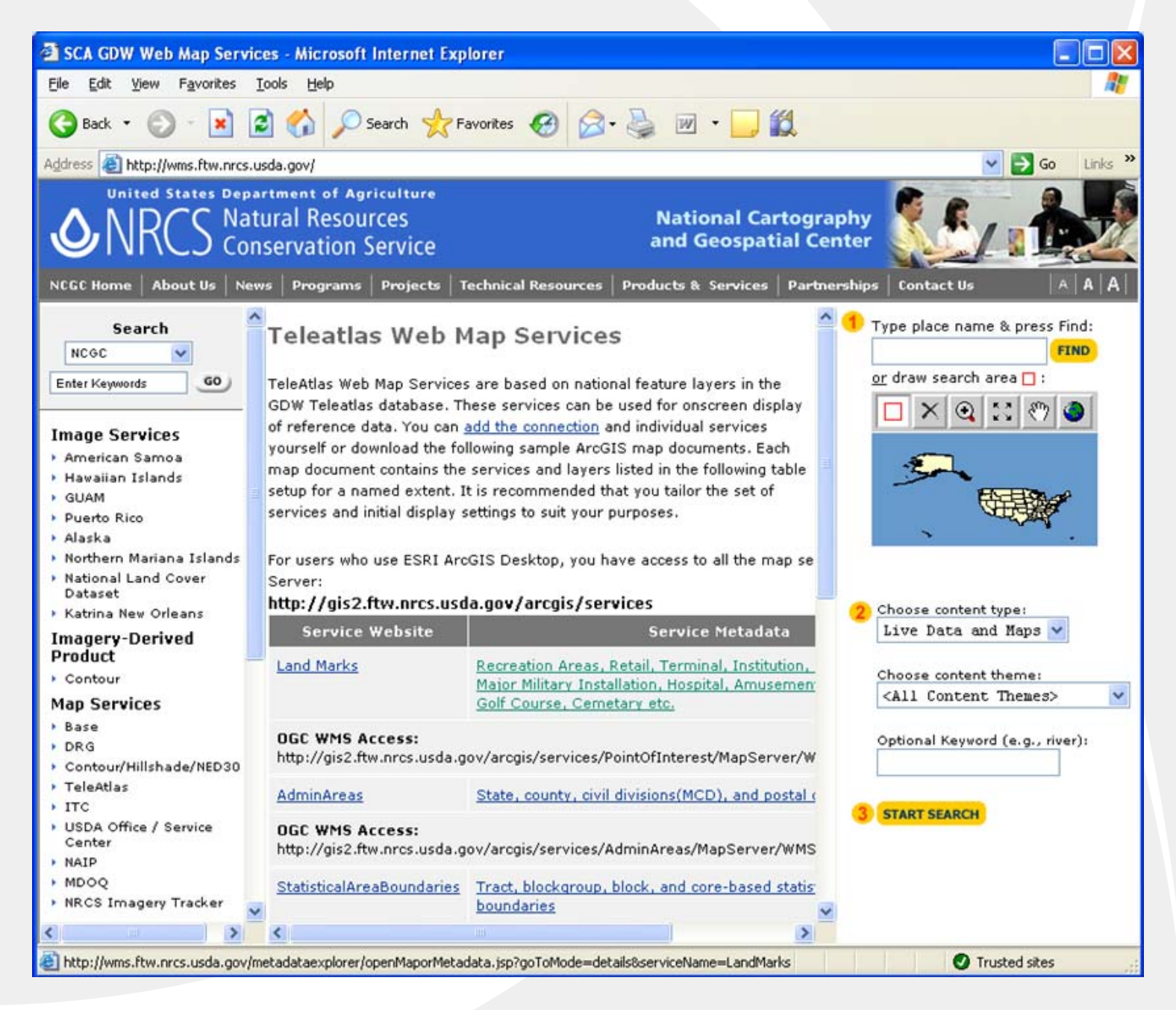

### Accessing Integrated OGC WMS Data and Web Services for ArcMap 8.3

ArcMAP 8.3 user need to install a special plug-in in order to access OGC WMS Services. This plugin can be found at the following URL:

http://www.esri.com/software/standards/ogc-download.html

A list of WMS Service URLs can be found on the NCGC Geospatial Web Portal (http://wms.ftw.nrcs.usda.gov)

The following steps explain how to add an OGC WMS Service to ArcMAP 8.3 once the plug-in has been installed. The 1M NAIP data is used in this example:

1. In ArcGIS 8.3, Using the Add Data Button, Select the Add WMS Server Button and add the following URL:

http://gis1.ftw.nrcs.usda.gov/arcgis/services/NAIP/MapServer/WMSServer

2. Select the "Get Layers" button (this will load all UTM zones of NAIP) and hit "OK".

3. You should see a layer in your "Add Data" called "OGC\_WMS on gis1". Select this layer and select "OGC:WMS" button. At this point, you should see the 1M NAIP for the US.

# Accessing NCGC Integrated Geospatial Web Services Accessing Soils Data

Soils Data can be added to ArcMAP using Web Services

| LOOK IN.                                                                                                    | GIS Servers                                                                                                    | · 2                                 | . 😂 📾 🎬                                                                                                    | ## ## 88                                                                                                    |                         |
|----------------------------------------------------------------------------------------------------|----------------------------------------------------------------------------------------------------|-------------------------------------|----------------------------------------------------------------------------------------------------|----------------------------------------------------------------------------------------------------|-------------------------|
| Name                                                                                                    |                                                                                                    | Туре                                |                                                                                                    | <b>^</b>                                                                                                    |                         |
| 🔁 Add ArcGI                                                                                                    | S Server                                                                                                    |                                     |                                                                                                    |                                                                                                    |                         |
| Add ArcIM                                                                                                    | 15 Server                                                                                                    |                                     |                                                                                                    |                                                                                                    |                         |
| Add WMS                                                                                                    | Server                                                                                                    |                                     |                                                                                                    |                                                                                                    |                         |
| arcgis on (                                                                                                    | gis1.ftw.nrcs.usda.gov                                                                                                    | ArcGIS Server http                  | p://gis1.ftw.nrcs.                                                                                                    |                                                                                                    |                         |
| arcgis on (                                                                                                    | gisz.rtw.nrcs.usda.gov<br>iet                                                                                                    | WMS Server http                     | p:)Jais2.rtw.nrcs                                                                                                    | treacter                                                                                                    |                         |
| andw.apfo.                                                                                                    | usda.gov                                                                                                    | ArcIMS Server http                  | Add ArcIMS S                                                                                                    | erver                                                                                                    | <u>Ľ</u>                |
| Geograph                                                                                                    | y Network Services host                                                                                                    | ArcIMS Server ht                    | URL of server:                                                                                                    | http://sdmws.nrcs.u                                                                                           | usda.gov                |
| CGC_WM                                                                                                    | 5 on gis1 for NAIP                                                                                                    | WMS Server http                     | -                                                                                                    | 1                                                                                                    |                         |
| 🕵 wms.ftw.r                                                                                                    | nrcs.usda.gov                                                                                                    | ArcIMS Server ht                    | Which service                                                                                                    | s do you want to con                                                                                          | nect to on this server? |
| Name                                                                                                    | Add ArcIMS Server                                                                                                    |                                     | <ul> <li>All service</li> </ul>                                                                                                    | 9                                                                                                    |                         |
| Traine.                                                                                                    |                                                                                                    |                                     | C Just the fo                                                                                                    | llowing service(s)                                                                                            |                         |
| Show of type:                                                                                                    | Datasets and Layers (*.ly                                                                                                    | и)                                  | C-11                                                                                                    | 1                                                                                                    |                         |
|                                                                                                    |                                                                                                    |                                     | 130711                                                                                                    | N I                                                                                                    |                         |
|                                                                                                    |                                                                                                    |                                     |                                                                                                    | st                                                                                                    | reas 🔨                  |
| he tool bar, c                                                                                                    | lick add data +                                                                                                    |                                     |                                                                                                    | st<br>mmon_Resource_Ar<br>RA_feat<br>vills<br>vills_Agg_Attr<br>vills_Agg_Attr                                | reas                    |
| he tool bar, c<br>o GIS Server                                                                                                    | lick <b>add data +</b><br>s ( <b>Add ArcIMS </b>                                                                                                    | Server)                             |                                                                                                    | st<br>mmon_Resource_Ar<br>RA_feat<br>nils<br>Agg_Attr<br>nils_Agg_Attr_feat<br>nils_feat                      | reas                    |
| he tool bar, c<br>o GIS Server<br>he URL wind                                                                                                    | elick <b>add data +</b><br>rs ( <u>Add ArcIMS s</u><br>ow, enter                                                                                                    | Server)                             |                                                                                                    | st<br>pmmon_Resource_Ar<br>RA_feat<br>vills_Agg_Attr<br>vills_Agg_Attr_feat<br>vills_feat                     | reas                    |
| he tool bar, c<br>o GIS Server<br>he URL windo<br>http://sdmws                                                                                                    | lick <b>add data +</b><br>s ( <u>Add ArcIMS s</u><br>ow, enter<br>. <u>nrcs.usda.gov</u>                                                                                    | <u>Server</u> )                     |                                                                                                    | st<br>mmon_Resource_Ar<br>RA_feat<br>nils<br>Agg_Attr<br>nils_Agg_Attr<br>feat                                | reas                    |
| he tool bar, c<br>o GIS Server<br>te URL wind<br>http://sdmws<br>ct, Just the fo                                                                                  | elick <b>add data +</b><br>rs ( <u>Add ArcIMS s</u><br>ow, enter<br><u>.nrcs.usda.gov</u><br>ollowing services (                                                            | Server)<br>(s)                      | Account                                                                                                    | st<br>pmmon_Resource_Ar<br>RA_feat<br>vills_Agg_Attr<br>vills_Agg_Attr<br>feat                                | reas                    |
| he tool bar, c<br>o GIS Server<br>he URL windo<br>http://sdmws<br>ct, Just the fo<br>k, Get List (n                                                               | lick add data +<br>rs ( <u>Add ArcIMS s</u><br>ow, enter<br>. <u>nrcs.usda.gov</u><br>ollowing services (<br>nultiple themes ar                                             | Server)<br>(s)<br>e listed)         | Account                                                                                                    | st<br>pmmon_Resource_Ar<br>RA_feat<br>vils_Agg_Attr<br>vils_Agg_Attr_<br>feat<br>vils_feat                    | reas                    |
| he tool bar, c<br>o GIS Server<br>te URL wind<br>http://sdmws<br>ct, Just the fo<br>k, Get List (n<br>ck Soils and                                                | elick add data +<br>rs ( <u>Add ArcIMS s</u><br>ow, enter<br><u>.nrcs.usda.gov</u><br>ollowing services of<br>nultiple themes ar<br>related features                        | Server)<br>(s)<br>e listed)         | Account<br>Show sect<br>User name:                                                                                                    | st<br>pmmon_Resource_Ar<br>RA_feat<br>vills_Agg_Attr<br>vills_Agg_Attr_feat<br>vills_feat                     | reas                    |
| he tool bar, c<br>o GIS Server<br>he URL winder<br>http://sdmws<br>ct, Just the fo<br>k, Get List (n<br>ck Soils and<br>k OK                                      | elick add data +<br>rs ( <u>Add ArcIMS s</u><br>ow, enter<br><u>.nrcs.usda.gov</u><br>ollowing services of<br>nultiple themes ar<br>related features                        | <u>Server</u> )<br>(s)<br>e listed) | Account<br>Show sect<br>Liser name:<br>Password                                                                                                    | st<br>pmmon_Resource_Ar<br>RA_feat<br>vills_Agg_Attr<br>vills_Agg_Attr_feat<br>vills_feat<br>ure services     | reas                    |
| he tool bar, c<br>o GIS Server<br>te URL winde<br><u>http://sdmws</u><br>ct, Just the fo<br>k, Get List (n<br><b>ck Soils</b> and<br>k <b>OK</b><br>scale to 1:40 | Flick add data +<br>rs ( <u>Add ArcIMS sow, enter</u><br>ow, enter<br><u>.nrcs.usda.gov</u><br>ollowing services of<br>nultiple themes ar<br>related features               | Server)<br>(s)<br>e listed)         | Account<br>Show sect<br>Liser name:<br>Password<br>Save Marc                                                                                                    | st<br>pmmon_Resource_Ar<br>RA_feat<br>vils_Agg_Attr<br>vils_Agg_Attr_feat<br>vils_feat<br>ure services        | reas                    |
| he tool bar, c<br>o GIS Server<br>he URL windo<br>http://sdmws<br>ct, Just the fo<br>k, Get List (n<br>ck Soils and<br>k OK<br>scale to 1:40,                     | Elick add data +<br>rs ( <u>Add ArcIMS s</u> ow, enter<br>.nrcs.usda.gov<br>ollowing services of<br>nultiple themes ar<br>related features<br>000 or less to view           | Server)<br>(s)<br>e listed)<br>w    | Account<br>Show sect<br>Liser name:<br>Password<br>Save Nam                                                                                                    | st<br>mmon_Resource_Ar<br>RA_feat<br>iils_Agg_Attr<br>iils_Agg_Attr_feat<br>iils_feat<br>ure services         | reas                    |
| he tool bar, c<br>o GIS Server<br>te URL winde<br>http://sdmws<br>ct, Just the fo<br>k, Get List (n<br>ck Soils and<br>k OK<br>scale to 1:40,<br>gons             | elick add data +<br>rs ( <u>Add ArcIMS s</u><br>ow, enter<br><u>.nrcs.usda.gov</u><br>ollowing services of<br>nultiple themes ar<br>related features<br>000 or less to view | Server)<br>(s)<br>e listed)<br>w    | Account<br>Bassword<br>Bassword<br>Bassword<br>Count<br>Count<br>Coun | st<br>primmon_Resource_Ar<br>RA_feat<br>vils_Agg_Attr<br>vils_Agg_Attr<br>vils_feat<br>vils_feat<br>vils_feat |                         |

polygons without the brown background)